# **Individual Event Registration**

18 Steps <u>View most recent version</u>

Created by Engagifii Inc. Creation Date December 26, 2023 Last Updated December 26, 2023

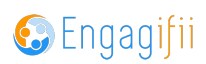

# Click on LOG IN

|           | louannecxsba@yopmail.com      |   |    |
|-----------|-------------------------------|---|----|
|           | Password                      |   |    |
| sociation |                               | Þ |    |
|           | Remember Me                   |   | a. |
|           | LOG IN                        |   | -  |
|           | Forgot password?              |   |    |
|           | <u>Register as a New User</u> |   |    |
|           |                               |   |    |

# ENGAGIFII

17 Steps 🖸

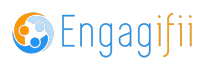

## **Click on Events**

| Georgi | SBA<br>a School Boardy Association |   |                                                                                                    |
|--------|------------------------------------|---|----------------------------------------------------------------------------------------------------|
| 9      | My Area                            | > | Welcome Jonathan Archer!                                                                                                    |
|        | Relationships                      | > |                                                                                                    |
| 1      | Legislation                        | > |                                                                                                    |
| Ť      | Events                             | > | Welcome! We're here to serve you.                                                                                                    |
|        | Accreditation                      | > | <ul> <li>Use the links on the left to:</li> <li>Browse our list of upcoming Events and Classes</li> <li>Update your profile by clicking your name in the top right and choosing</li> <li>Take a look at the legislative issues we're tracking, read our team's and</li> </ul> |

#### STEP 3

## **Click on All Events**

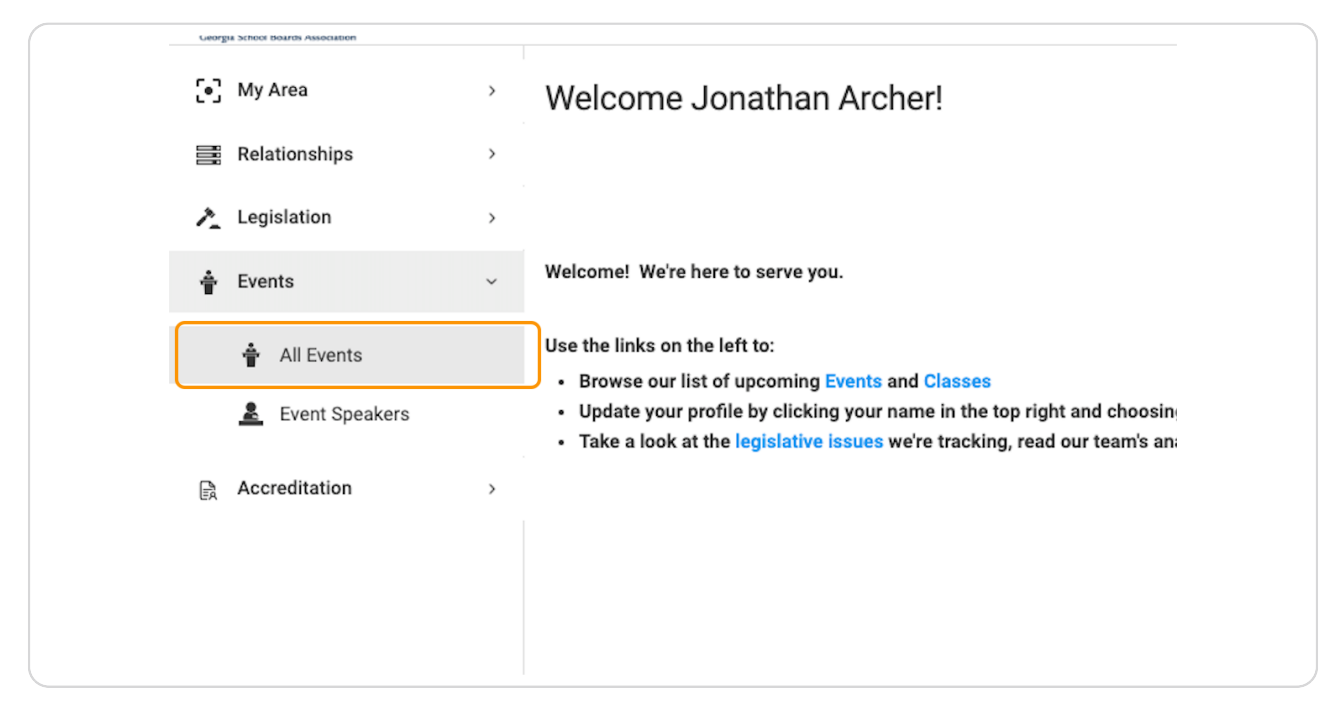

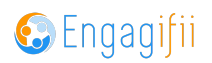

## Select on the event and click on Register

| <i>GSBA</i> ≡     |                                                                                                    | Jonathan a                                                 | Archer ~   |
|-------------------|----------------------------------------------------------------------------------------------------|------------------------------------------------------------|------------|
| [●] My Area →     | W Home / ∳ Events / ∳ All Events                                                                   |                                                            |            |
| Relationships >   | C 🕎 Upcoming Events 🚺 -                                                                            | Page [1/1]         10 ∨         of 1 Records < >         ▼ | <i>,</i> ~ |
| Legislation       | Favorites Search Events Q Status Type Date/Time Location Pre-Co                                    | onference Workshops Tags Registe                           |            |
| 🛉 All Events      | * 👘 2024 GSBA/GSSA Annual 🚷 Conference THU FEB 15, 2024 - 08:30 AM - FRI FEB 16, 2024 + 11:00 AM 😢 | Regist                                                     |            |
| Levent Speakers   |                                                                                                    |                                                            |            |
| R Accreditation → |                                                                                                    |                                                            |            |
|                   |                                                                                                    |                                                            |            |
|                   |                                                                                                    |                                                            |            |
|                   |                                                                                                    |                                                            |            |
|                   |                                                                                                    |                                                            |            |
|                   |                                                                                                    |                                                            |            |
|                   |                                                                                                    |                                                            |            |
|                   |                                                                                                    |                                                            |            |
|                   | Previous 1 Next                                                                                    |                                                            |            |
|                   |                                                                                                    |                                                            |            |
|                   |                                                                                                    |                                                            |            |
|                   |                                                                                                    |                                                            |            |
|                   |                                                                                                    |                                                            |            |
|                   |                                                                                                    |                                                            |            |
|                   |                                                                                                    |                                                            |            |

#### **STEP 5**

## **Review Event Details and click on Next**

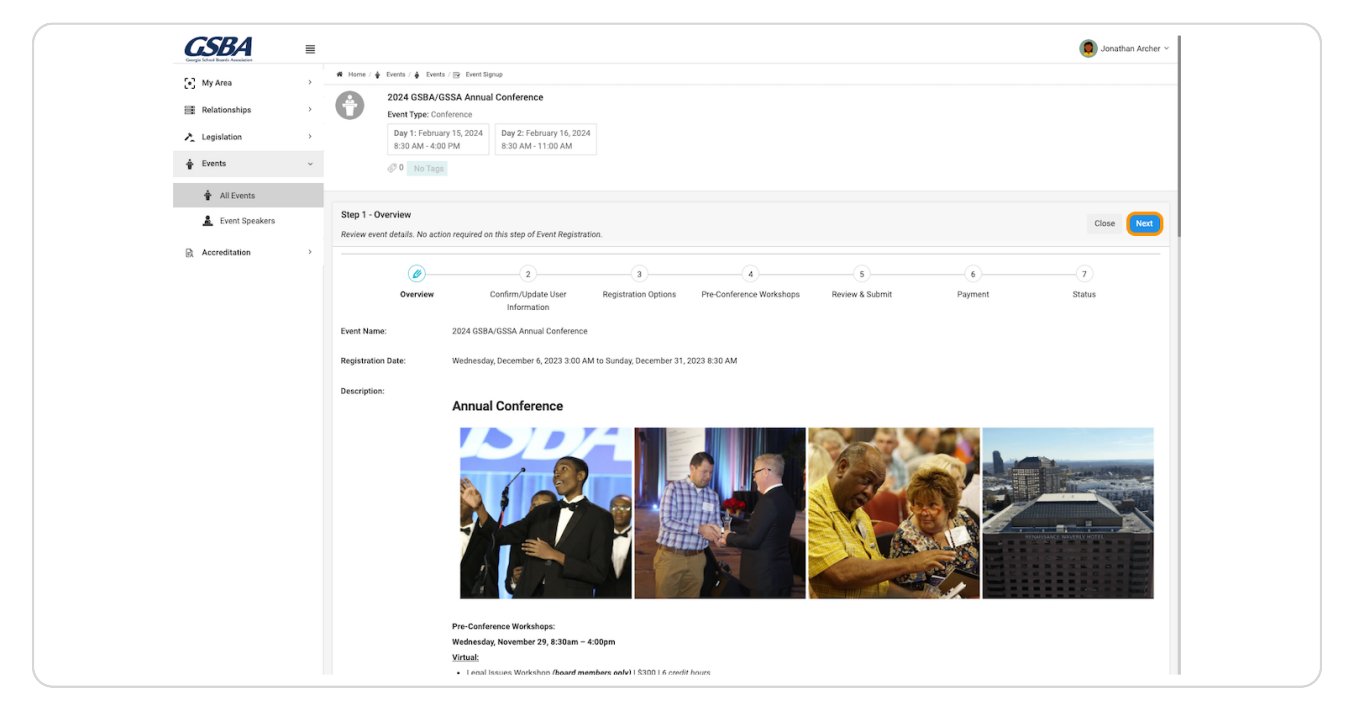

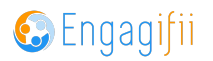

## Review your profile details and click on Next

| <u>GSBA</u>      |                                                                                                    | 🟮 Jonathan Archer ~                            |
|------------------|----------------------------------------------------------------------------------------------------|------------------------------------------------|
| [•] My Area      | d Home /                                                                                                    |                                                |
| Relationships    | 2024 GSBA/GSSA Annual Conference<br>Event Type: Conference                                                        |                                                |
| Legislation      | Day 1: February 15, 2024         Day 2: February 16, 2024           8:30 AM - 400 PM         8:30 AM - 11:00 AM   |                                                |
| 🛊 Events         | ✓ Ø No Tags                                                                                                    |                                                |
| 🛊 All Events     |                                                                                                    |                                                |
| 🛓 Event Speakers | Step 2 - Confirm/Update User Information<br>Verify and update your information.                                   | Previous Next                                  |
| Accreditation    | · · · · · · · · · · · · · · · · · · ·                                                                             | 7                                              |
|                  | Overview Confirm/Update User Registration Options Pre-Conference Workshops Review & Submit Payment<br>Information | Status                                         |
|                  | Jonathan Archer                                                                                                   | >                                              |
|                  |                                                                                                    | Previous Next                                  |
|                  |                                                                                                    |                                                |
|                  |                                                                                                    |                                                |
|                  |                                                                                                    |                                                |
|                  | One where the ORON FINOLOGY Has a still Distance of L Distance of L Distance On Line                              | <b>*</b> • • • • • • • • • • • • • • • • • • • |

#### STEP 7

## Select the event you wish to register for

| Levent Speakers |   | Step 3 - Re | egistration Options               | u want to attend.                  |                    |
|-----------------|---|-------------|-----------------------------------|------------------------------------|--------------------|
| Accreditation   | > |             | <b>Ø</b>                          | <b></b>                            |                    |
|                 |   |             | Overview                          | Confirm/Update User<br>Information | Registration Optio |
|                 |   | R           | egistration Option Name           |                                    |                    |
|                 |   |             | Annual Conference<br>View details |                                    |                    |
|                 |   |             |                                   |                                    |                    |
|                 |   |             |                                   |                                    |                    |
|                 |   |             |                                   |                                    |                    |
|                 |   |             |                                   |                                    |                    |
|                 |   |             |                                   |                                    |                    |

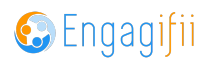

## **Click on Next**

| r |                           |   |
|---|---------------------------|---|
|   | Registration Option Price |   |
|   | \$450.00                  |   |
|   |                           | - |
|   | Previous                  |   |
|   |                           |   |
|   |                           |   |
|   |                           |   |
|   |                           |   |

#### STEP 9

## Check on the workshops/sessions you wish to register for

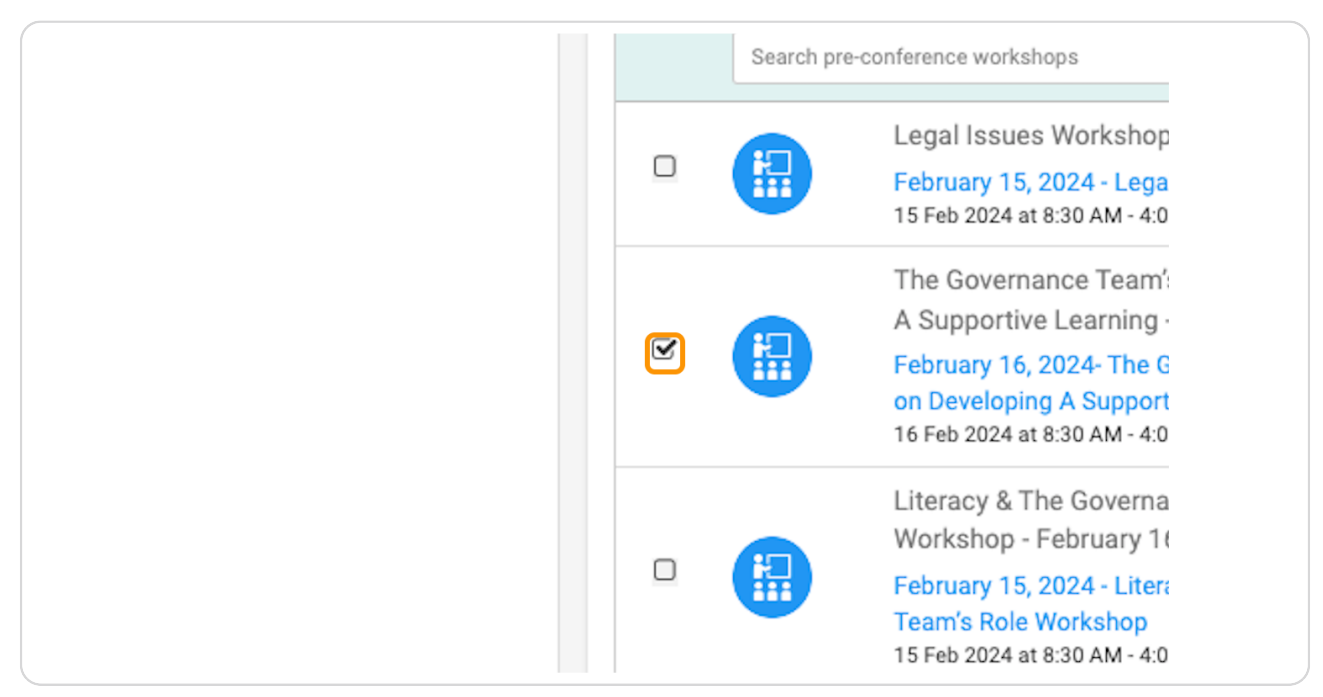

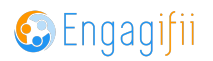

## Click on Next when finished

|  | \$300.00 | Available |  |
|--|----------|-----------|--|
|  |          | Previous  |  |
|  |          | Engagifii |  |

## STEP 11

# Review and check on acknowledgement

| 1         | Jonathan Archer<br>Iouannecxsba@yopmail.      |
|-----------|-----------------------------------------------|
| By clicki | ing next, I <b>Jonathan Archer</b> certify th |
|           |                                               |
|           |                                               |

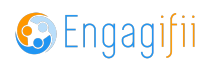

# Review registration details and click on Next

| GSBA             | ≡ |                |                                               |                                                |               |                                           |                                                                    |                             |           | 🧔 Jonathan Archer 🗸   |
|------------------|---|----------------|-----------------------------------------------|------------------------------------------------|---------------|-------------------------------------------|--------------------------------------------------------------------|-----------------------------|-----------|-----------------------|
| • My Area        | , | 🕫 Home / 🛊     | Events / 🍦 Events / 🕞 Event Sig               | ցութ                                           |               |                                           |                                                                    |                             |           |                       |
|                  |   | A              | 2024 GSBA/GSSA Annua                          | I Conference                                   |               |                                           |                                                                    |                             |           |                       |
| Relationships    | * |                | Event Type: Conference                        |                                                |               |                                           |                                                                    |                             |           |                       |
| Legislation      | > |                | Day 1: February 15, 2024<br>8:30 AM - 4:00 PM | Day 2: February 16, 2024<br>8:30 AM - 11:00 AM |               |                                           |                                                                    |                             |           |                       |
| 🛉 Events         | ~ |                | Ø 0 No Tags                                   |                                                |               |                                           |                                                                    |                             |           |                       |
| 🛉 All Events     |   | _              |                                               |                                                |               |                                           |                                                                    |                             |           |                       |
| 🚊 Event Speakers |   | Step 5 - R     | eview & Submit                                |                                                |               |                                           |                                                                    |                             |           | Previous Next         |
| D Accreditation  | , | Review the     | information below and click Su                | bmit to submit your application.               | To go back a  | nd edit your application, click previous. |                                                                    |                             |           |                       |
| EX Accreditation |   |                | <b>~</b>                                      |                                                | <b>⊘</b>      | <b></b>                                   | (Ø)                                                                | 6                           |           | -7                    |
|                  |   |                | Overview                                      | Confirm/Update User<br>Information             | Registration  | Options Pre-Conference Workshops          | Review & Submit                                                    | Payment                     |           | Status                |
|                  |   | S.No           | Search People                                 |                                                | Q             | Registration Options                      | Pre-Conference Worksho                                             | ps                          | Sub-total |                       |
|                  |   | 1              | Jonathan Archer<br>louannecxsba@              | r<br>yopmail.com                               |               | 🛞 Annual Conference                       | February 16, 2024- T<br>Team's Focus on Der<br>Supportive Learning | he Governance<br>veloping A | \$750.00  |                       |
|                  |   |                |                                               |                                                |               |                                           |                                                                    |                             |           | Grand Total: \$750.00 |
|                  |   | R av a         | icking pert 1-Jonathan Archer                 | certify that all information is true           | e and correct | to the best of my knowledge               |                                                                    |                             |           |                       |
|                  |   | / -            |                                               |                                                |               |                                           |                                                                    |                             |           |                       |
|                  |   |                |                                               |                                                |               |                                           |                                                                    |                             |           | Previous Next         |
|                  |   |                |                                               |                                                |               |                                           |                                                                    |                             |           |                       |
|                  |   |                |                                               |                                                |               |                                           |                                                                    |                             |           |                       |
|                  |   |                |                                               |                                                |               |                                           |                                                                    |                             |           |                       |
|                  |   |                |                                               |                                                |               |                                           |                                                                    |                             |           |                       |
|                  |   |                |                                               |                                                |               |                                           |                                                                    |                             |           |                       |
|                  |   |                |                                               |                                                |               |                                           |                                                                    |                             |           |                       |
|                  |   | Convright (5.5 |                                               |                                                |               |                                           |                                                                    |                             |           |                       |

## STEP 13

# Select Bill My Organization

| n Options            |                        |
|----------------------|------------------------|
|                      |                        |
|                      |                        |
| nods                 |                        |
| s registration?      | Bill My Organization 👻 |
| Il this transaction. |                        |
| ( SCHOOLS            |                        |
| 00110020             |                        |
| theast, Cobb County  |                        |
|                      |                        |

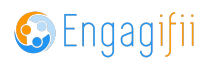

Click on Pay Now to pay by credit card

| TY SCHOOLS                |                  |                    |       |  |
|---------------------------|------------------|--------------------|-------|--|
| outheast, Cobb County     |                  |                    |       |  |
| 'ess? Change              |                  |                    |       |  |
| ır later? *               | Pay Now          | v                  |       |  |
| Not mandatory)            |                  |                    |       |  |
| elected billing contacts: |                  |                    |       |  |
|                           |                  |                    |       |  |
|                           | Current Desition | Current Department | Email |  |

## STEP 15

# Check on Billing Contact

| Name         | Name<br>Construction Construction | Send the invoice to me and the selected billing co |
|--------------|----------------------------------------------------------------------------------------------------|----------------------------------------------------|
| Garrett Wong | Garrett Wong                                                                                                    | Name                                               |
|              |                                                                                                    | Garrett Wong                                       |
|              |                                                                                                    |                                                    |

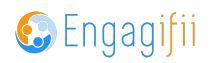

## **Click on Proceed**

|        | Phone            |
|--------|------------------|
| il.com |                  |
|        | Previous Proceed |
|        | Engagifii        |

#### STEP 17

# Enter Credit Card details and click on green pay button

| Event Type: Conference   Dy 1: February 15, 2028   Bo No Tage   Please add card information below and click the 'Pay button to make payment. Payment Amount: \$750.00 Credit Card Details Card Info Card Info Card number MM / YY CVC St4 Glover Street Sout Marries Not the correct address? Change Do you want to pay now or later?* Pay Now                                                                                                    | 2024 GSBA/GSSA Annua                                                              | ual Conference                                                                                            |
|----------------------------------------------------------------------------------------------------|-----------------------------------------------------------------------------------|----------------------------------------------------------------------------------------------------|
| Day 1: February 15, 2024   8:30 AM - 4:00 PM   Image: Construction of the organization to bill   Please add card information below and click the 'Pay' button to make payment. Payment Amount: \$750.00 Credit Card Details Credit Card Details Card Info Card Info Card number MM / YY CVC S14 Glover St SE S14 Glover St SE S14 Glo                                                                                                    | Event Type: Conference                                                            | Add Card Information and Pay X                                                                            |
| Who should be billed for this         Select the organization to bit         Image: Card Info         Card Info         Card number         MM / YY CVC         S14 Glover St SE<br>S14 Glover Street Sout<br>Marietta, GA 30060<br>United States         Not the correct address? Change         Do you want to pay now or later?*                                                                                                    | Day 1: February 15, 2024<br>8:30 AM - 4:00 PM                                     | Please add card information below and click the 'Pay' button to make payment.<br>Payment Amount: \$750.00 |
| Select the organization to bill Card Info Card number MM / YY CVC S14 Glover S1 SE S14 Glover S1 SE S14 Glover S1 Set S14 Glover S1 Set S1 | Who should be billed for this                                                     | Credit Card Details                                                                                       |
| Cancel Pay \$750.00 Cancel Pay \$750.00 Do you want to pay now or later?* Pay Now                                                                                                    | Select the organization to bill                                                   | Card Info                                                                                                 |
| 514 Glover St SE     514 Glover Street Sout       Marietta, GA 30060     Cancel       United States     Not the correct address? Change                                                                                                    |                                                                                   | Card number MM / YY CVC                                                                                   |
| Not the correct address? Change Do you want to pay now or later?* Pay Now *                                                                                                    | 514 Glover St SE<br>514 Glover Street Sout<br>Marietta, GA 30060<br>United States | Cancel Pay \$750.00                                                                                       |
| Do you want to pay now or later? * Pay Now +                                                                                                    | Not the correct address?                                                          | s? Change                                                                                                 |
|                                                                                                    | Do you want to pay now or lat                                                     | ater? * Pay Now *                                                                                         |
| Purchase order number (Not mandatony)                                                                                                    | Purchase order number (Not r                                                      | t mandatory)                                                                                              |
| Send the invoice to me and the selected billing contacts:                                                                                                    | Send the invoice to me and the select                                             | ected billing contacts:                                                                                   |

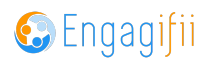

You will receive a confirmation email when your payment is processed successfully.

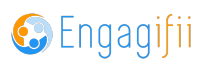

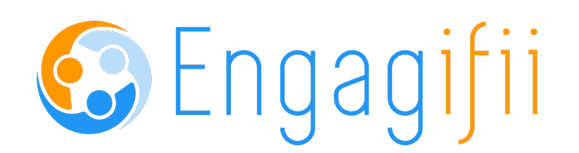

12 of 12